ホームページの表紙をつくろう

北海道古平町立古平小学校 三和史朗 KEY WORD - テキスト

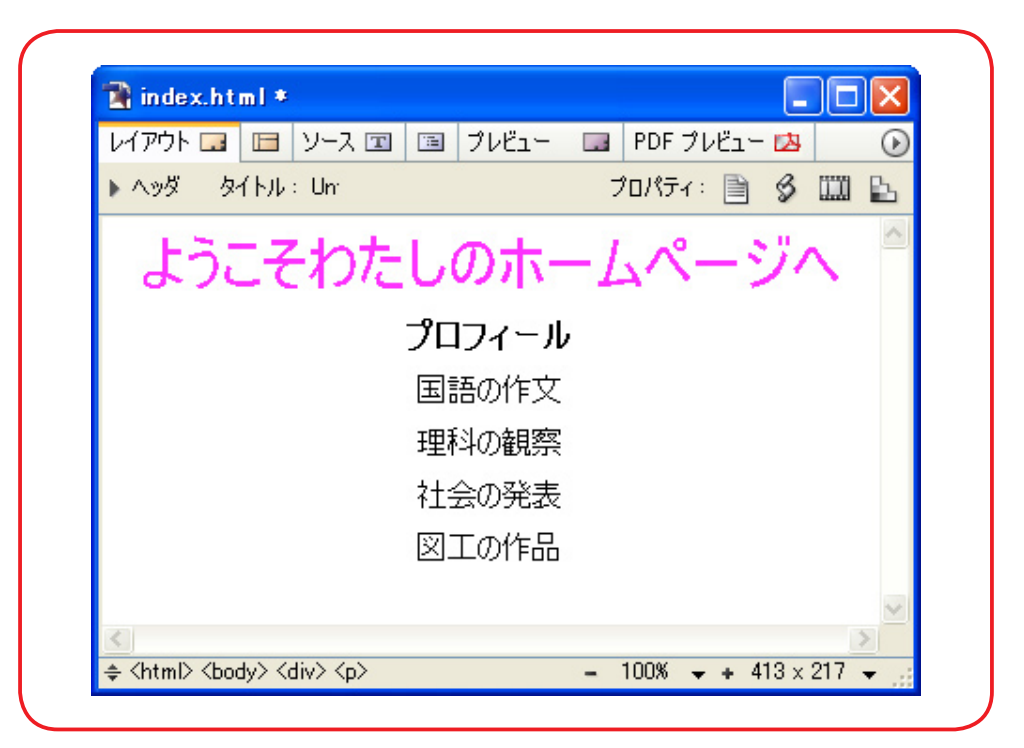

次は表紙をつくります。

①「index.html」をダブルクリックすると、 何も書いていない画面が開きます。

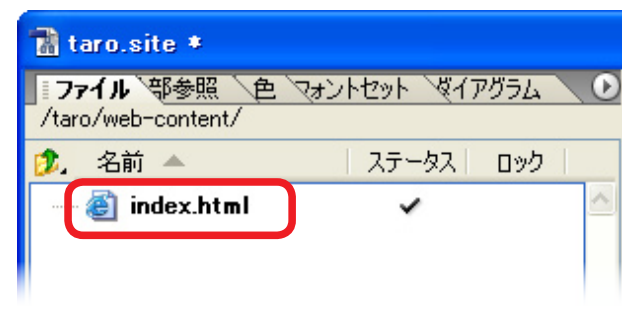

②ワープロソフトと同じように文字を打ってみよう

右はあくまでも例です。

| 😭 index.ht                                                                                                    | ml *                                                                                                    |       |   |       |      |              |      |     | $\mathbf{X}$ |
|----------------------------------------------------------------------------------------------------|----------------------------------------------------------------------------------------------------|-------|---|-------|------|--------------|------|-----|--------------|
| レイアウト 🗔                                                                                                    |                                                                                                    | ソース 🔳 | 1 | ブレビュー |      | PDFプレ        | Ľı−  | 凶   | ۲            |
| ► <b>৲</b> ৬ダ - &•                                                                                                    | (F)l                                                                                                    | :     |   |       | プロパき | 7िरः 🗎       | \$   | 000 | ₽.           |
|                                                                                                    |                                                                                                    |       |   |       |      |              |      |     | _            |
|                                                                                                    |                                                                                                    |       |   |       |      |              |      |     |              |
|                                                                                                    |                                                                                                    |       |   |       |      |              |      |     |              |
|                                                                                                    |                                                                                                    |       |   |       |      |              |      |     |              |
|                                                                                                    |                                                                                                    |       |   |       |      |              |      |     |              |
|                                                                                                    |                                                                                                    |       |   |       |      |              |      |     |              |
|                                                                                                    |                                                                                                    |       |   |       |      |              |      |     |              |
|                                                                                                    |                                                                                                    |       |   |       |      |              |      |     | ~            |
| <                                                                                                    |                                                                                                    |       |   |       |      |              |      |     | Σ            |
| ≑ <html> <boo< td=""><td>dy&gt; <p< td=""><td>o≻</td><td></td><td>-</td><td>100%</td><td><b>→</b> + 3</td><td>90 x</td><td>195</td><td>▼</td></p<></td></boo<></html> | dy> <p< td=""><td>o≻</td><td></td><td>-</td><td>100%</td><td><b>→</b> + 3</td><td>90 x</td><td>195</td><td>▼</td></p<> | o≻    |   | -     | 100% | <b>→</b> + 3 | 90 x | 195 | ▼            |

| 😭 index.html 🖲                      | 2        |      |       |      |       |       |     | X       |
|-------------------------------------|----------|------|-------|------|-------|-------|-----|---------|
| レイアウト 🗔                             | ソース 🔳    | ·:=  | プレビュー |      | PDFプレ | ۳ı-   | 凶   | $\odot$ |
| ▶ ヘッダ タイトル                          | .:       |      |       | プロパき | 71: 🗎 | \$    |     | ₽.      |
| ようこそわたしの                            | Dホームペ·   | -57/ | ١     |      |       |       |     | ~       |
| プロフィール                              |          |      |       |      |       |       |     |         |
| 国語の作文                               |          |      |       |      |       |       |     |         |
| 理科の観察                               |          |      |       |      |       |       |     |         |
| 社会の発表                               |          |      |       |      |       |       |     |         |
| 図工の作品                               |          |      |       |      |       |       |     |         |
|                                     |          |      |       |      |       |       |     | ~       |
| <                                   |          |      |       |      |       |       |     | ×       |
| .≑ <html> <body> &lt;</body></html> | (p> text |      | -     | 100% | + + 8 | 390 x | 195 | ▼       |

ホームページの表紙をつくろう

④書いた文章を真ん中にそろえてみましょう。 (センタリング)

マウスのボタンをクリックしたまま文字を 選ぶ(ドラッグ)と、右のようになります。

上のバーから、センタリングのボタンをクリックすると文字の列が中央にます。

| 🕈 Adobe GoLive CS |       |       |                      |     |  |  |  |  |
|-------------------|-------|-------|----------------------|-----|--|--|--|--|
| ファイル(E)           | 編集(E) | 文字(T) | <del>7</del> の(♠ (P) | サイ  |  |  |  |  |
| 段落                |       | •     |                      | ₽., |  |  |  |  |

⑤題名の文字を大きくし、色をつけてみましょう。

同じようにドラッグして、文字のサイズを6 か7にしてみましょう。

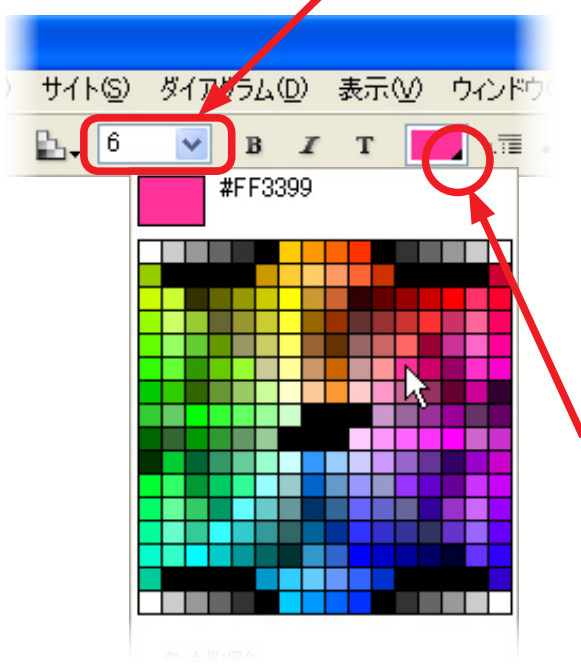

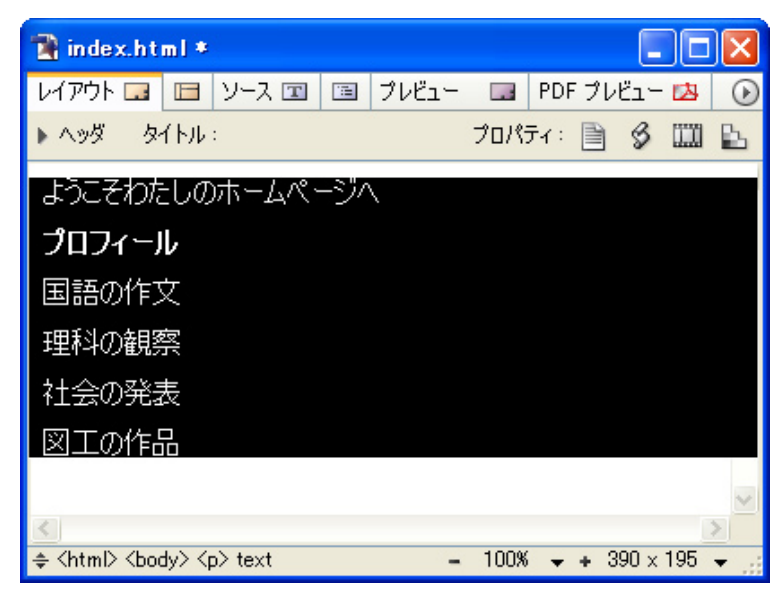

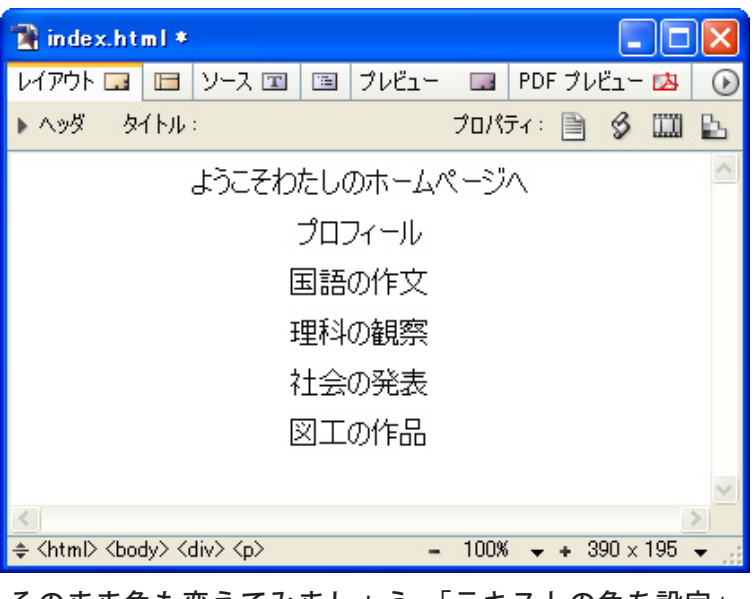

そのまま色も変えてみましょう。「テキストの色を設定」 フィールドの右下をクリックして、好きな色を選びます。

## 完成

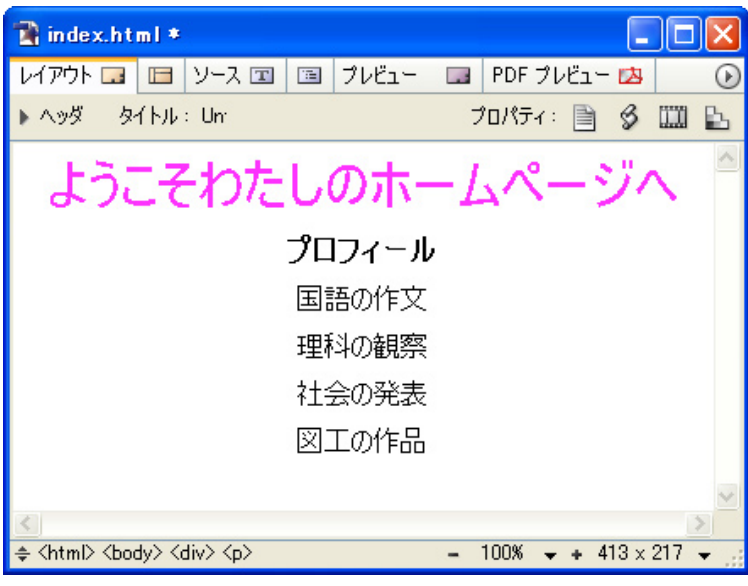